## Comment accéder à votre relevé de cotisations au régime

- 1. Ouvrez une session sur le <u>portail de Cowan</u>.
- 2. Dans le menu de gauche, sélectionnez **Cotisations au régime**.

| Ocowan                           | FENSÉO Nous joindre   I                                                                                                    |
|----------------------------------|----------------------------------------------------------------------------------------------------|
| Présentez une demande de         |                                                                                                    |
| règlement                        | Cotisations au régime du membre                                                                                                    |
| Mon compte                       |                                                                                                    |
| 🖪 Demandes de règlement          |                                                                                                    |
| Relevés en ligne                 |                                                                                                    |
| • Fournisseurs en ligne          | Produire une lettre de cotisations                                                                                                    |
| Ma trousse en ligne              | Vos cotisations du participant pour les soins de santé et les soins dentaires peuvent être soumises comme demande de<br>règlement à votre compte de gestion de soins de santé avec Canada Vie.                                                            |
| Relevé d'assurance<br>collective | Si vous étiez activement au travail pendant les 12 derniers mois, votre reçu de cotisations est la preuve de vos cotisations du<br>participant pour les soins de santé et les soins dentaires.                                                            |
| Cotisations au régime            | Si vous avez été en congé au courant des 12 derniers mois, veuillez accéder à vos factures des avantages sociaux sur le site de<br>Cowan Accès pour membres d'un régime collectif. Ces factures peuvent être utilisées comme votre reçu de cotisations du |
| Relevé des primes                | participant pour les soins de sante et les soins dentaires.                                                                                                    |
| 🕒 Livret                         | Sélectionnez le choix De et À date pour générer le reçu de cotisation de votre participant au régime                                                                                                    |
| B Documents                      | Date de début                                                                                                    |
| © Liens                          | DD/MM/YYYY                                                                                                    |
| 🔁 Pour nous joindre              | Date de fin<br>DD/MM/YYYY                                                                                                    |
|                                  | Créer version imprimable                                                                                                    |

3. Entrez la « Date de début » et la « Date de fin » de la période pour laquelle vous voulez produire un reçu de cotisations.

**Important :** Vous devez indiquer le premier jour d'un mois comme « Date de début » et le dernier jour d'un mois comme « Date de fin » – par exemple : du **01**/04/2023 au **31**/07/2023.

4. Vous obtiendrez ainsi une version imprimable de votre relevé que vous pourrez présenter pour remboursement dans le cadre de votre Compte de gestion de soins de santé (CGSS).

**Notez bien :** pour des instructions sur la façon de présenter votre relevé de cotisations au régime pour remboursement, veuillez consulter l'aide-mémoire sur <u>https://fenseo.ca</u>. Sélectionnez « Vos avantages sociaux » puis « Compte de gestion de soins de santé », et faites défiler jusqu'au bas de la page.